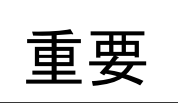

 $\frac{1}{2}$ 

こちらは、

さん専用の G suite for education の ID とパスワードです。

この紙は無くさないよう大切にしてください。

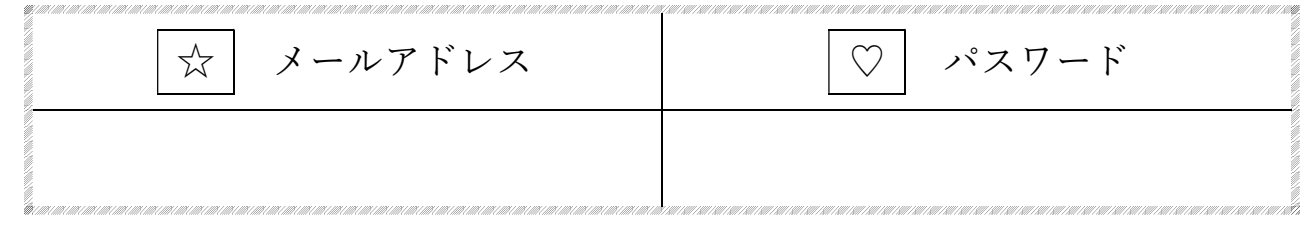

スマートフォンを持っている人はやることが2つあります。

Google Classroom アプリのダウンロードとログイン(P.1) Google Meet アプリのダウンロードとログイン(P.2)

パソコンを持っている人はやることが1つあります。

3 アカウントへのログインと Google Classroom のアクセス(P.3)

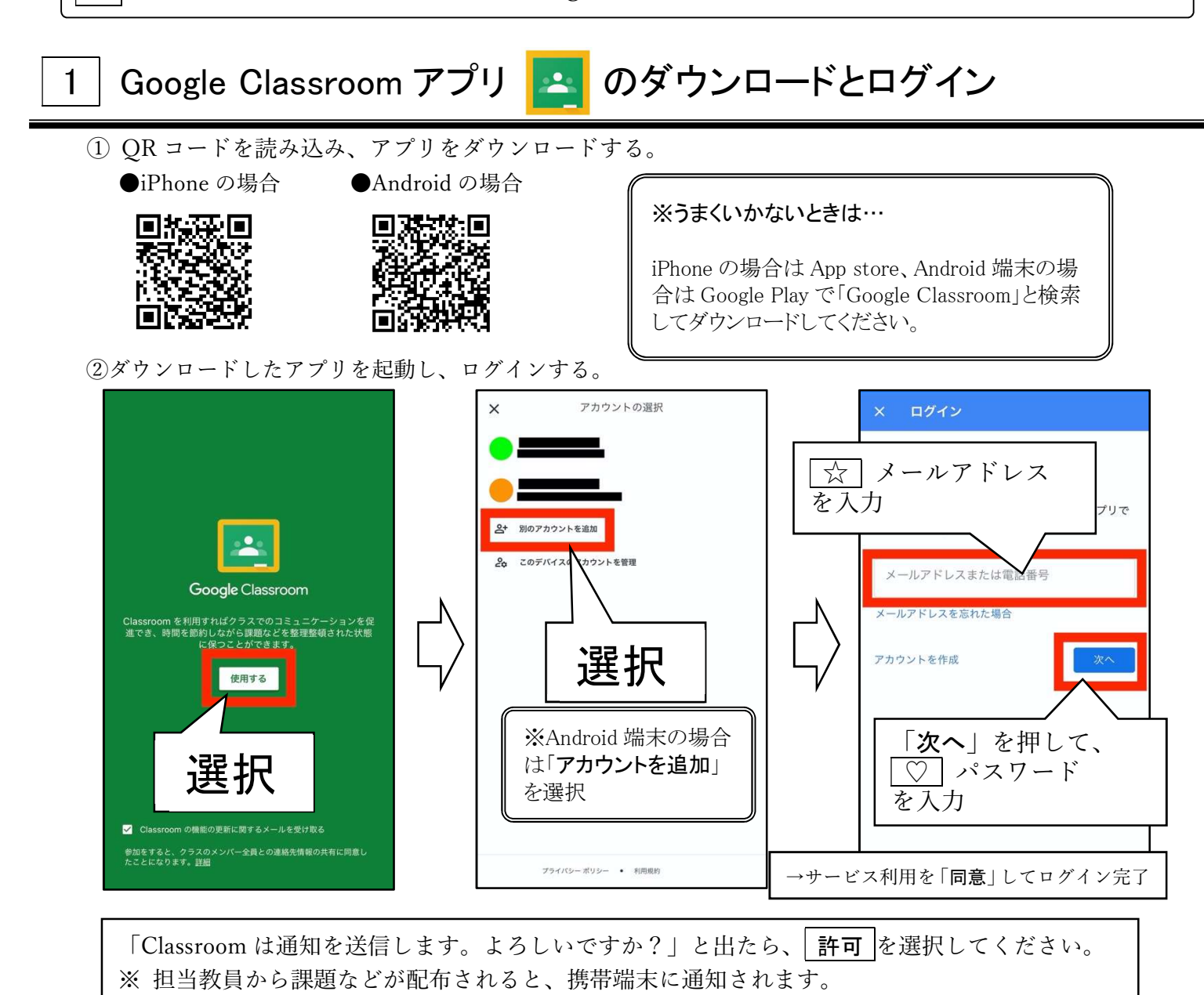

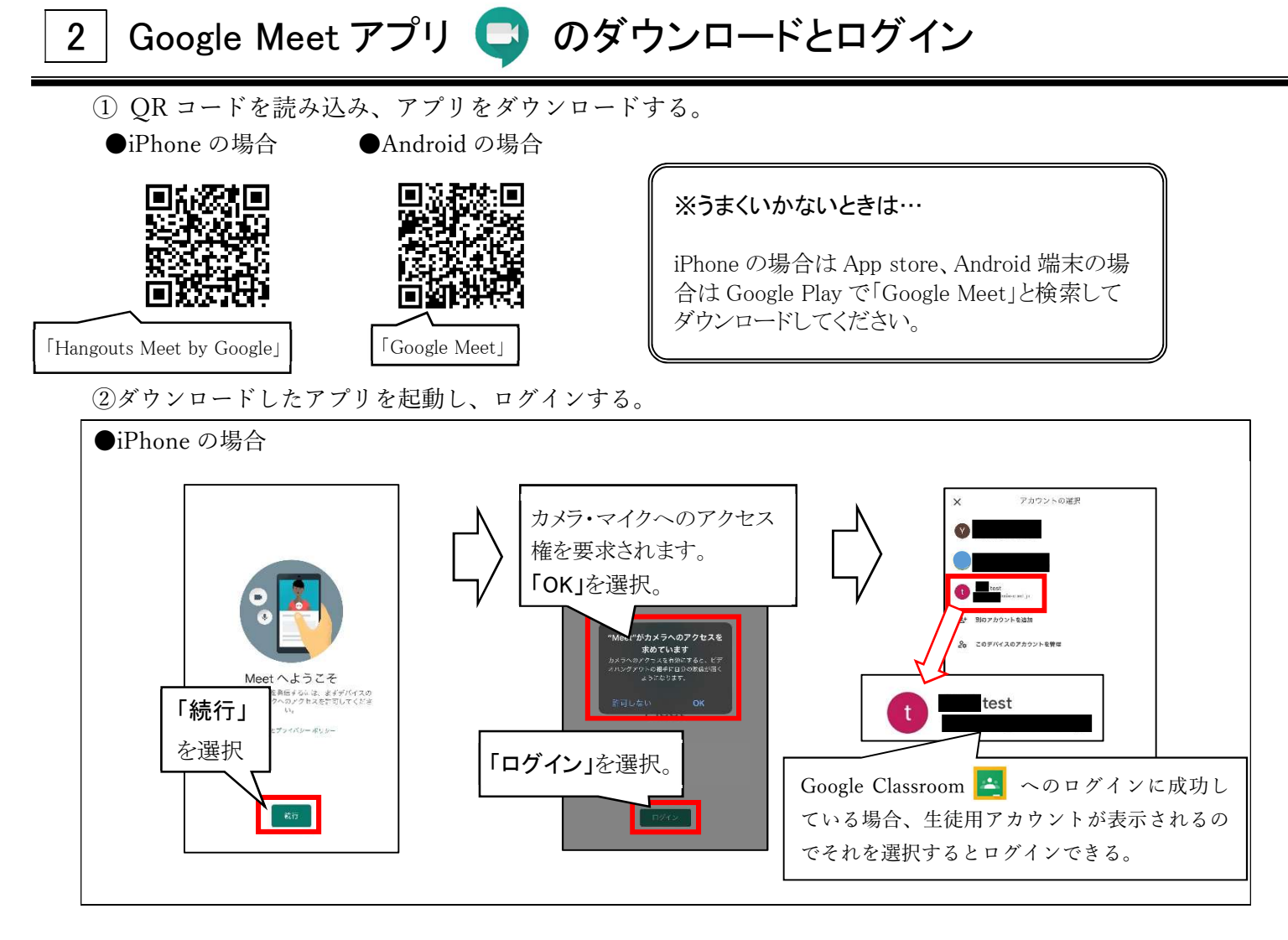

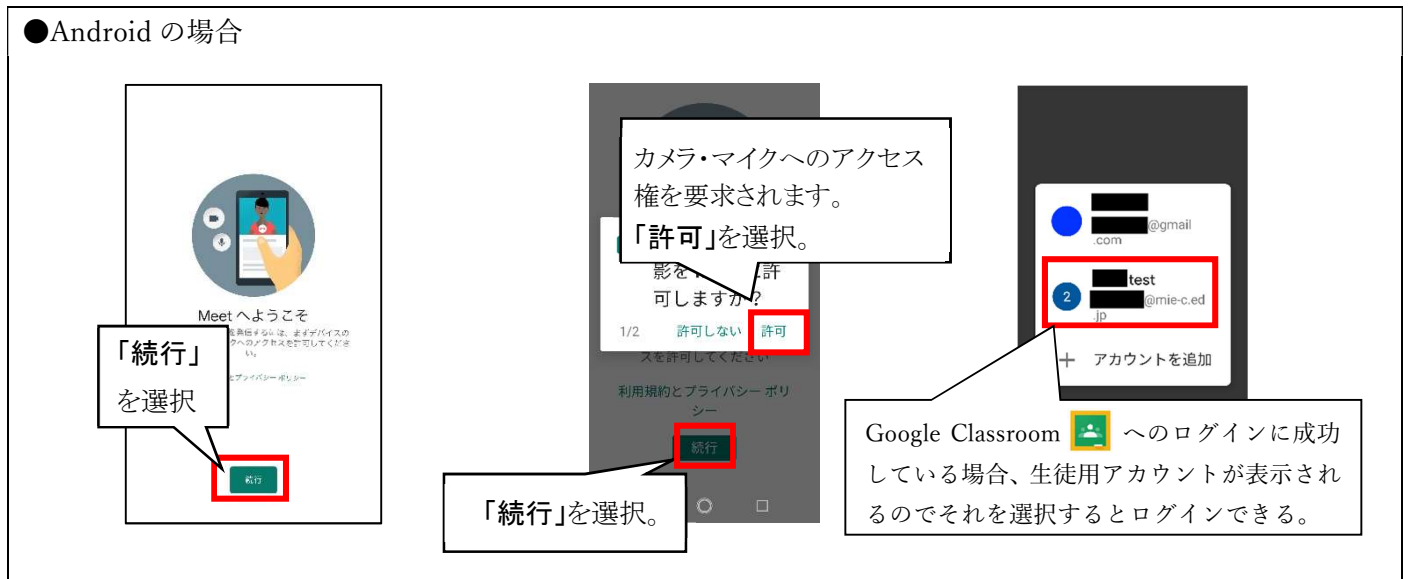

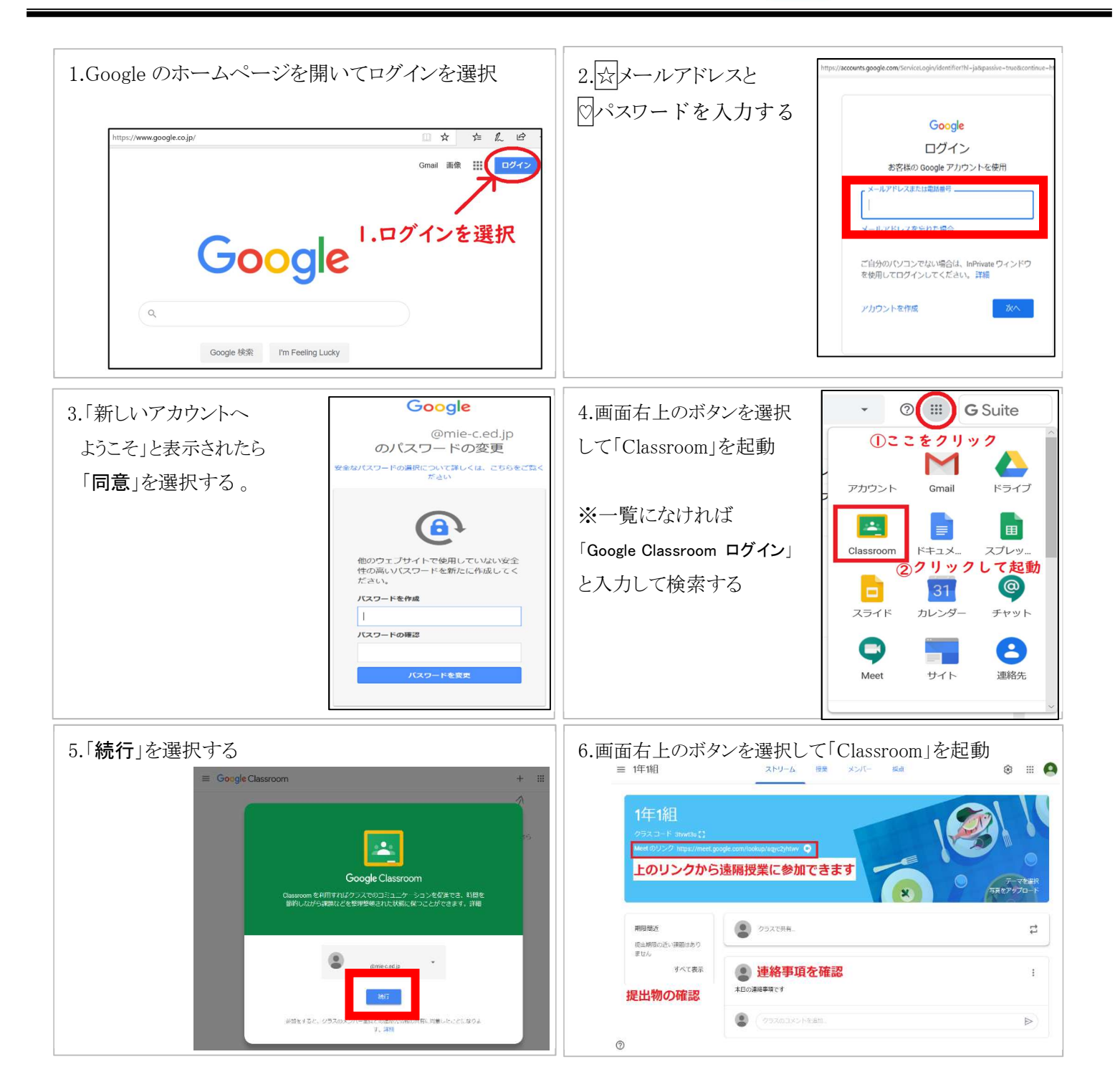